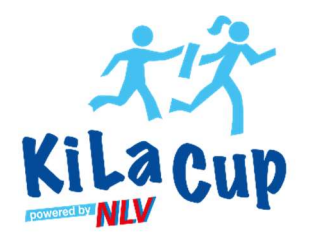

| LADV 4        | Ausschreibungen 🔻 Ergebnisse 👻                                                    | Leistungsdatenbank <del>*</del> | Ausschreibun | gen, Ergebnisse, Vereine, |
|---------------|-----------------------------------------------------------------------------------|---------------------------------|--------------|---------------------------|
| LADV > Ben    | Landesverbände<br>Suche                                                           | •                               |              |                           |
| Ulrick        | Aktuelle Ausschreibungen<br>Neue Ausschreibung erstellen<br>Meine Ausschreibungen | komme                           | en!          |                           |
| Veranstalt    | Meine Veranstaltungsanmeldungen<br>Meine Meldungen                                | 1                               |              | Weitere Funktionen        |
| Ausschreibung | jen -                                                                             |                                 | <b>&gt;</b>  | Athletenverwaltung        |

- 1. Einloggen auf <u>https://ladv.de/</u>
- 2. Unter "Ausschreibungen" →
  - "Neue Ausschreibung erstellen" anklicken

- iveues (Blog) Neue Ausschreibung anlegen Ausschreibungen Ausschreibungen Es gibt mehrere Möglichkeiten eine Neue Ausschreibung zu erstellen: Meldungen Deutsche Meisterschaft übernehmen (Landesverband) Ergebnisse 🐈 Cosa Veranstaltungsdefinition (XMLVerExport) importieren Bearbeitungsstatus Athleten verwalten + Seltec Veranstaltungsdefinition (xml) importieren (Track & Field 1-2.5) Leistungsdatenbank + Seltec Datenbank (mdb) importieren (Track & Field 1-2.5) Kategorien Seltec Track & Field 3 Veranstaltung importieren (derzeit noch nicht möglich) Kreise 🖶 Ausschreibung kopieren Bezirke 🕂 Neue Ausschreibung anlegen Regionen ...... 10.00
- 3. "Ausschreibung kopieren" anklicken

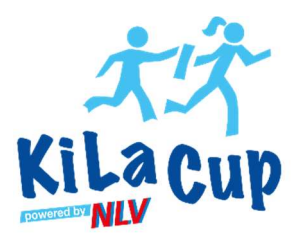

| 31.12.2024                                      | KiLa-Cup Kreis Muster powered by NLV                                                                                                    | Hannover | 🔽 🖻 Kopieren 📄 |  |  |  |
|-------------------------------------------------|----------------------------------------------------------------------------------------------------|----------|----------------|--|--|--|
| Datum                                           | Name                                                                                                    | Oft      | AKTION         |  |  |  |
| Ausschreibun                                    | igsliste für 31.12.2024                                                                                                    | 0.7      | Altion         |  |  |  |
| 31.12.2024                                      | Veranstaltungen anzeigen                                                                                                    |          |                |  |  |  |
| Datum auswä<br>Wählen Sie das Datum             | Datum auswählen<br>Wählen Sie das Datum von dem sie eine Ausschreibung kopieren möchten                                                                                                    |          |                |  |  |  |
| Sie können eine bereit<br>Dies ist besonders da | Sie können eine bereits auf LADV vorhandene Ausschreibung als Vorlage verwenden (kopieren) und nur die notwendigen Änderungen vornehmen.<br>Dies ist besonders dann sinnvoll, wenn eine Veranstaltung jährlich durchgeführt wird und sich i.d.R. nur Ausrichter und Datum ändern. |          |                |  |  |  |
| Neue Ausschreibung anlegen                      |                                                                                                    |          |                |  |  |  |

4. Datum "31.12.2024" eingeben und "Datum auswählen" anklicken

5. Die Veranstaltung "KiLa-Cup Kreis Muster powered by NLV" kopieren

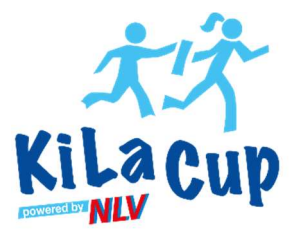

| Ausschreibu      | ng bearbeiten                                                                                                    |
|------------------|----------------------------------------------------------------------------------------------------|
| Name             | KiLa-Cup Kreis Muster powered by NLV                                                                                     |
| Veranstalter     | NLV-Kreis XY                                                                                                    |
| Ausrichter       | Verein                                                                                                    |
| Ort              | Q         Hannover (Niedersachsen/30159)           Ort nicht gefunden? Teilen sie uns Ortsname und PLZ mit: Ort anfragen |
| LV Veranstaltung | □ Alle Landesverbandsmitarbeiter können auf diese Ausschreibung zugreifen (Landesverband)                                |
| Anzeigen in      | Niedersachsen v (Landesverband)                                                                                          |
| Sportstätte      | Sportplatz XY                                                                                                    |
| Datum            | Bis Datum         04.01.2024         optional                                                                            |
| Meldeschluss     | <b>11</b> 24.12.2024                                                                                                    |
| Kontakt          | Musterstraße 75                                                                                                    |
| Email            | schulz@nlv-la.de                                                                                                    |
| Hinweis          | Die Einwilligungserklärungen/Datenschutz müssen am Veranstaltungstag bei der Anmeldung abgegeben<br>werden.              |
| C                | Speichern                                                                                                    |

#### 6. Daten anpassen

- 7. Für den seltenen Fall, dass der Ort nicht in der LADV-Datenbank vorhanden ist, muss LADV informiert werden, dass dieser aufgenommen wird (über das Kontaktformular auf der LADV-Homepage unter Hilfe/ Kontakt unten links)
- 8. "Kategorien bearbeiten" anklicken

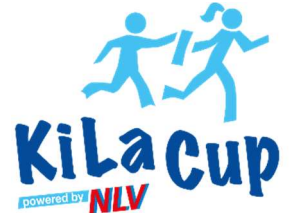

| Ausschreibung         | Kategorien                        |                         |                 |                                    |                                                                   | powered by                        | 1 and      |
|-----------------------|-----------------------------------|-------------------------|-----------------|------------------------------------|-------------------------------------------------------------------|-----------------------------------|------------|
| Bearbeiten            | Kategorie                         |                         | Aktion          |                                    |                                                                   |                                   |            |
| Links & Dataian       | [Kreis] Hannover - Stadt          |                         | 🗙 Löschen       |                                    |                                                                   |                                   |            |
| Elliks & Datelell     | [Kategorien] Kinderleichtathletik |                         | 🗙 Löschen       |                                    |                                                                   |                                   |            |
| Kategorien            | [Bezirk] Hannover                 |                         | × Löschen       |                                    |                                                                   |                                   |            |
| Wettbewerbe           | [Kategorien] Kinder               |                         | × Löschen       |                                    |                                                                   |                                   |            |
|                       | Kategorien hinzufügen             |                         | × Loschen       |                                    |                                                                   |                                   |            |
|                       | Kategorien                        | Meisterschaften         |                 | 9. Un                              | ter " <b>Kreis</b> " den entsprech                                | ienden                            |            |
|                       | - keine Auswahl - V               | - keine Auswahl -       | ~               | Kre                                | isverband und unter "Be                                           | <b>zirk</b> " den                 |            |
|                       | - keine Auswahl - 🗸 🗸             | - keine Auswahl -       | ~               | en                                 | sprechenden Bezirksverb                                           | and                               |            |
|                       | - keine Auswahl - 🗸 🗸             | - keine Auswahl -       | <u> </u>        | au<br>10 Au                        | wanien<br><b>"übernehmen"</b> klicken                             |                                   |            |
|                       | Kreise/Bezirke/Regionen           | alle Kreise/Bezirke/Reg | gionen          | 10. 78<br>11. <b>"Ä</b>            | nderungen speichern" an                                           | ıklicken                          |            |
|                       | - keine Auswahl - 🗸 🗸             | - keine Auswahl -       | ~               |                                    |                                                                   |                                   |            |
|                       | - keine Auswahl - 🗸 🗸             | - keine Auswahl -       | ~               |                                    |                                                                   |                                   |            |
|                       | - keine Auswahl - 🗸 🗸             | - keine Auswahl -       | v l             |                                    |                                                                   |                                   |            |
|                       |                                   |                         | Ausschreibung   | Standard Wettbe                    | werbe Kinderleichtathletik                                        |                                   |            |
|                       | Speichern                         |                         | Bearbeiten      | Datei                              |                                                                   | Größe                             | Aktion     |
|                       |                                   |                         | Links & Dateien | Team U10<br>Hindernissprint-Staffe | KiLa-Cup<br>(30-40m), Transportlauf, Weitsprung-Staffel, Drehwurj | f (einfache Drehung)              | X Löschen  |
|                       |                                   |                         | Kategorien      | Team U12<br>Hindernissprint-Staffe | KiLa-Cup<br>(40-50m) 800m Lauf Weitsprung, Drehwurf (freie Au     | usführung)                        | 🗙 Löschen  |
| 12 Unter Wetthew      | verhe" gaf die                    |                         | Wettbewerbe     | Kinderleichta                      | hletik Wettbewerb hinzufügen                                      | stuniung                          |            |
| Kinderleichtathletik  | -Wettbewerbe entfernen,           |                         |                 | Klasse                             | Altersklasse auswählen                                            |                                   | ~          |
| sollten nicht beide A | Altersklassen ausgeschrieben      |                         |                 | Name                               | KILA U12                                                          |                                   | 10 Zeichen |
| werden.               | -                                 |                         |                 | Beschreibung                       | U12 Teamwettkampf: 50m, 50m Hindernis Sprint, 6.                  | x50m Staffel, Fünfsprung und Schl | agwurf     |
| 13. "Änderungen s     | peichern" anklicken               |                         |                 |                                    |                                                                   |                                   | ~          |
|                       |                                   |                         | 1               |                                    |                                                                   |                                   | 11.        |

Speichern

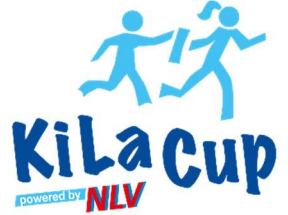

| Athleten verwalten      | Ort: Hannover                                                                                                    |                                                                                |                                 |
|-------------------------|----------------------------------------------------------------------------------------------------|--------------------------------------------------------------------------------|---------------------------------|
| Leistungsdatenbank      | Sportstätte: Sportplatz XY                                                                                                    |                                                                                |                                 |
| Kategorien              | Meldeschluss: Dienstag, 24. Dezember 2024                                                                                             |                                                                                |                                 |
| Kreise                  | Veranstalter: NLV-Kreis XY                                                                                                    |                                                                                |                                 |
| Bezirke                 | Ausrichter: Verein                                                                                                    |                                                                                |                                 |
| Regionen                | Melde Email: Ausschild@nby-la.de ad                                                                                                   |                                                                                |                                 |
| Meisterschaften         | Kategorien: Hannover                                                                                                    |                                                                                |                                 |
| JTFO                    |                                                                                                    | 1                                                                              |                                 |
| Stammdaten              | Landesverbandsfunktion: Ausschreibung ohne eigene Veranstaltungsanmeldung veröffentlichen                                             |                                                                                |                                 |
| Vereine                 | Ausschreibung veröffentlichen / Veranstaltungsanmeldung                                                                               |                                                                                |                                 |
| Orte<br>Hilfo / Kontakt | Ihr Landesverband verlandt für alle Ausschreibungen auf LADV eine Veranstaltungsanmeldung.                                            |                                                                                |                                 |
| LySystem                |                                                                                                    |                                                                                |                                 |
| Landesverband           | Genenmigte veranstaltungen<br>Für Ort / Datum Ihrer Veranstaltung sind bereits genehmigte Veranstaltungen vorhanden. Sollte Ihre Vera | unstaltung bereits angemeldet sein, können Sie die Ausschreibung mit der geneh |                                 |
| Benutzerkonto           | Veranstaltung verknüpfen:                                                                                                    |                                                                                |                                 |
| Lonout                  | 8. Silvesterlauf an der Leine Hannover   31.12.2022   verknüpfen                                                                      |                                                                                |                                 |
| Jahr: 2022 🗸 Go         | KiLa-Cup Kreis Muster powered by NLV   31.12.2022   verknüpfen                                                                        |                                                                                |                                 |
| 27.061.371 Bosuchor     | Veranstaltungsanmeldung                                                                                                    |                                                                                |                                 |
| 27,001,371 Desucher     | Es ist keine Veranstaltungsanmeldung vorhanden                                                                                        |                                                                                |                                 |
|                         | - nede veranstattungsammeldung erstenen   obersicht veranstattungsammeldungen                                                         |                                                                                |                                 |
|                         | Weitere Informationen zur Veranstaltungsanmeldung Ihres Landesverbandes:                                                              |                                                                                |                                 |
|                         | Anlagen und weitere Informationen                                                                                                    |                                                                                |                                 |
|                         | Dataion: Quer E Dataion / Quer 1000 HP                                                                                                |                                                                                |                                 |
|                         | Datelen: 0 von 5 Datelen / 0 von 1000 kB                                                                                              |                                                                                |                                 |
|                         | Keine Anlagen und Links vorhanden                                                                                                    |                                                                                |                                 |
|                         |                                                                                                    |                                                                                |                                 |
|                         | ladv.de © 2007-2022 / build 1.17.45.2022-02-28                                                                                        | Über uns - Entwickler/API - Datenschutz - Nutzungsbedingungen - AGB -          | Impressum                       |
|                         |                                                                                                    |                                                                                | Ausschreibung (Veranstalter)    |
|                         |                                                                                                    |                                                                                | & Ausschreibung veröffentlichen |
|                         |                                                                                                    |                                                                                | Ausschreibung                   |
|                         |                                                                                                    |                                                                                | Ausschreibung Bearbeiten        |
|                         |                                                                                                    |                                                                                | * Ausschreibung Entfernen       |
|                         |                                                                                                    |                                                                                | Datai binzufilaon               |
|                         |                                                                                                    |                                                                                |                                 |
|                         |                                                                                                    |                                                                                | Wettbewerbe bearbeiten          |
|                         |                                                                                                    |                                                                                | Ergebnisse veröffentlichen      |

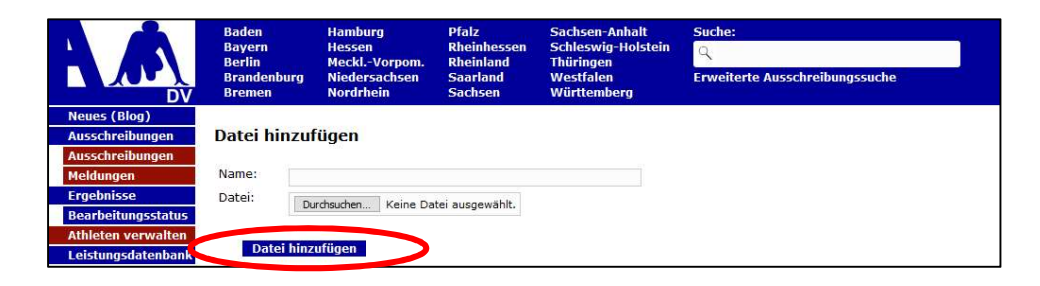

- 14. Unten rechts im roten Kasten "Datei hinzufügen" anklicken
- 15. Ausschreibung des Kreisentscheids hochladen und **"Datei** hinzufügen" (NLV-Vorlage verwenden)

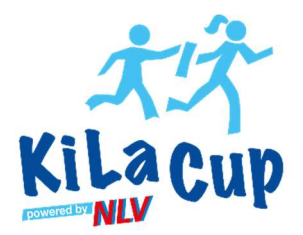

|                     | Baden                                                      | Hamburg                                               | Pfalz                                 | Sachsen-Anhalt            | Suche:                   |                           |                           |
|---------------------|------------------------------------------------------------|-------------------------------------------------------|---------------------------------------|---------------------------|--------------------------|---------------------------|---------------------------|
|                     | Bayern                                                     | Hessen<br>Meski -Vernem                               | Rheinhessen                           | Schleswig-Holstein        | 9                        |                           |                           |
|                     | Brandenburg<br>Bremen                                      | Niedersachsen<br>Nordrhein                            | Saarland<br>Sachsen                   | Westfalen<br>Württemberg  | Erweiterte Ausschre      | eibungssuche              |                           |
| Neues (Blog)        |                                                            |                                                       |                                       |                           |                          |                           |                           |
| Ausschreibungen     | Änderungen g                                               | gespeichert.                                          |                                       |                           |                          |                           |                           |
| Ausschreibungen     | Ausschreibu                                                | na: KiLa-Cup K                                        | reis Muster                           | powered by NLV i          | n Hannover               |                           |                           |
| Fraebnisse          |                                                            |                                                       |                                       |                           |                          |                           |                           |
| Bearbeitungsstatus  | 🛕 Ausschreibun                                             | g ist im Entwurfsmod                                  | us und nur für Sie                    | sichtbar.                 |                          |                           |                           |
| Athleten verwalten  | Ort:                                                       | Hannover                                              |                                       |                           |                          | ]                         |                           |
| Leistungsdatenbank  | Sportstätte:                                               | Sportplatz XY                                         |                                       |                           |                          |                           |                           |
| Kategorien          | Termin:                                                    | Dienstag, 31. Dezemb                                  | er 2024                               |                           |                          |                           |                           |
| Kreise              | Meldeschluss:                                              | Dienstag, 24. Dezemb                                  | er 2024                               |                           |                          |                           |                           |
| Bezirke             | Ausrichter:                                                | Verein                                                |                                       |                           |                          |                           |                           |
| Regionen            | Melde Anschrift: M                                         | Musterstraße 75                                       |                                       |                           |                          |                           |                           |
| Meisterschaften     | Melde Email:                                               |                                                       | <b>e</b> t 11                         |                           |                          |                           |                           |
| JTFO                | Kategorien:                                                | Hannover / Hannover-                                  | Stadt                                 |                           |                          |                           |                           |
| Stammdaten          | Landesverband                                              | Isfunktion: Ausschre                                  | ibung ohne eigene                     | Veranstaltungsanmeldun    | g veröffentlichen        |                           |                           |
| Vereine             | Annestheathean                                             | ······································                |                                       | and down                  |                          |                           |                           |
| Orte                | Ausschreibung                                              | veromentlichen / v                                    | eranstaltungsan                       | melaung                   |                          |                           |                           |
| Hilfe / Kontakt     | Ihr Landesverbar                                           | nd verlangt für alle Au                               | isschreibungen au                     | f LADV eine Veranstaltung | sanmeldung.              |                           |                           |
| LvSystem            | Genehmigte Vera                                            | anstaltungen                                          |                                       |                           |                          |                           |                           |
| Landesverband       | Für Ort / Datum                                            | Ihrer Veranstaltung s                                 | nd bereits genehn                     | nigte Veranstaltungen vor | nanden. Sollte Ihre Vera | anstaltung bereits angeme | ldet sein, können Sie die |
| Benutzerkonto       | 8. Silvesterla                                             | auf an der Leine Hann                                 | over   31.12.2022                     | verknüpfen                |                          |                           |                           |
| Jahr: 2022 V Go     | • KiLa-Cup Kre                                             | eis Muster powered by                                 | NLV   31.12.2022                      | 2   verknüpfen            |                          |                           |                           |
| 27,061,001 Besucher | Veranstaltungsar<br>Es ist keine Voru<br><b>neue Veran</b> | nmeldung<br>Astaitungsanmeldung<br>Istaltungsanmeldun | vorhunden<br><b>g erstellen</b>   Übe | rsiget Veranstaltungsanme | eldungen                 |                           |                           |
|                     | Weitere Informat                                           | tionen zur Veranstaltu                                | ngsanmeldung Ihr                      | es Landesverbandes:       |                          |                           |                           |

#### 16. "neue Veranstaltungsanmeldung erstellen" anklicken

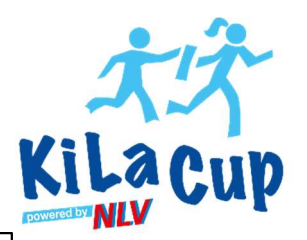

| Veranstal             | Veranstaltungsanmeldung                                                                                                    |   |  |  |  |  |  |
|-----------------------|----------------------------------------------------------------------------------------------------|---|--|--|--|--|--|
| Stammdaten Veranstalt | er Veranstaltung Wettbewerbe                                                                                                    |   |  |  |  |  |  |
| Ausschreibung         | KiLa-Cup Kreis Muster powered by NLV                                                                                                    |   |  |  |  |  |  |
| Name                  | KiLa-Cup Kreis Muster powered by NLV                                                                                                    | 0 |  |  |  |  |  |
| Datum                 | <b>31.12.2024</b>                                                                                                    | 8 |  |  |  |  |  |
| Ende Datum            | 04.01.2024         optional                                                                                                    | 0 |  |  |  |  |  |
| Meldeschluss          | (m) 24.12.2024 optional                                                                                                    |   |  |  |  |  |  |
| Beginn                | 09:30 Uhr                                                                                                    | 0 |  |  |  |  |  |
| PLZ                   | 30159                                                                                                    | 0 |  |  |  |  |  |
| Ort                   | Q Hannover                                                                                                    | 0 |  |  |  |  |  |
|                       | Zum Ort: Wählen Sie den Veranstaltungsort aus der vorhandenen Liste an Veranstaltungsorten aus. Sollte Ihr Veranstaltungsort fehlen, tragen Sie ihren Veranstaltungsort bitte in diesem Formular ein: Neuer Veranstaltungsort. |   |  |  |  |  |  |
| Landesverband         | Niedersachsen 🗸                                                                                                    | 0 |  |  |  |  |  |
| Art                   | Stadionnahe Veranstaltung (Halle / Stadion / Stadionwettbewerbe außerhalb Stadion)                                                                                                    | 0 |  |  |  |  |  |
| (                     | Speichern und Weiter                                                                                                    |   |  |  |  |  |  |

- 17. Daten anpassen
- 18. "Speichern und Weiter" anklicken

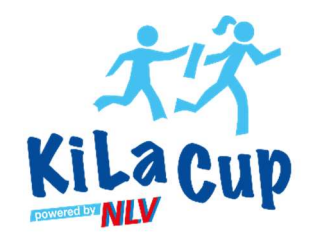

| Veranstal              | tungsanmeldung                                                                                                    | oschicken |
|------------------------|----------------------------------------------------------------------------------------------------|-----------|
|                        |                                                                                                    |           |
| Stammdaten Veranstalte | er Veranstaltung Wettbewerbe                                                                                                  |           |
| Veranstalter           | NLV-Kreis XY Verein                                                                                                    | 0         |
| Verein                 | Q TSV Musterverein                                                                                                    | 0         |
|                        | Angemeldete Leichtathletik Vereine wählen ihren Verein aus der Vereinsliste aus. Andere Veranstalter lassen dieses Feld leer. |           |
| Anrede                 | Herr                                                                                                    |           |
| Vorname                | Max                                                                                                    |           |
| Name                   | Mustermann                                                                                                    |           |
| Straße                 | Musterstr. 75                                                                                                    |           |
| PLZ                    | 30169                                                                                                    |           |
| Ort                    | Hannover                                                                                                    |           |
| Telefon                | 01234 56789                                                                                                    |           |
| Email                  | schulz@nlv-la.de                                                                                                    |           |
| Anzeige                | Personenbezogene Daten nicht anzeigen (weitere Informationen)                                                                 | 0         |
| (                      | Speichern und Weiter                                                                                                    |           |

- 19. Daten anpassen
- 20. "Speichern und Weiter" anklicken

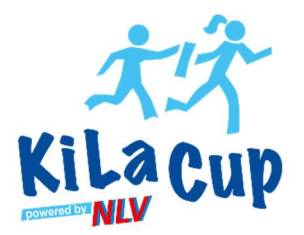

| Veranstaltungsanmeldung          |                                                                                                    |        |  |  |  |  |
|----------------------------------|----------------------------------------------------------------------------------------------------|--------|--|--|--|--|
| Stammdaten Veranstalter Veransta | altung Wettbewerbe                                                                                                    |        |  |  |  |  |
| Kategorie                        | 6.2.2 Kreisoffene Veranstaltungen                                                                                          | ~ ?    |  |  |  |  |
| World Ranking Meeting            | Veranstaltung als World Ranking Meeting anmelden (weitere Informationen)                                                   | 0      |  |  |  |  |
| Sportstätte                      | Sportplatz XY                                                                                                    | 0      |  |  |  |  |
| Strasse Sportstätte              | Musterstr. 75                                                                                                    | 0      |  |  |  |  |
| Ort Sportstätte                  | 30159 Hannover                                                                                                    |        |  |  |  |  |
| Veranstaltungs Homepage          | http://leichtathletik.de optio                                                                                             | onal ? |  |  |  |  |
| Online Meldung                   | http://leichtathletik.de optio                                                                                             | onal   |  |  |  |  |
| Art der Sportstätte              | Halle      Freiluft Stadion     außerhalb Stadion (ausgelegte Stadionwettbewerbe)                                          |        |  |  |  |  |
| Erstveranstaltung                | ● Ja O Nein                                                                                                    |        |  |  |  |  |
| Teilnehmer                       | Anzahl Teilnehmer der letzten Veranstaltung                                                                                |        |  |  |  |  |
| Geschäftsbetrieb                 | wirtschaftlicher Geschäftsbetrieb: O Ja 💿 Nein                                                                             | 0      |  |  |  |  |
|                                  | Handelt es sich bei der Veranstaltung um bezahlten Sport im Sinne des Abschnitt 12.9. Abs. 4 Nr. 1 UStAE. Siehe Hilfetext. |        |  |  |  |  |
| (                                | Speichern und Weiter                                                                                                    |        |  |  |  |  |

- 21. Daten anpassen
- 22. "Speichern und Weiter" anklicken

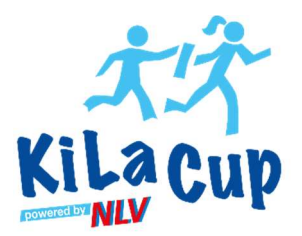

| E Veranstaltungsanmeldur            | ngen + Neue Veranstaltungsanmeldung 🕼 Veranstaltungsanmeldung Bearbeiten    |
|-------------------------------------|-----------------------------------------------------------------------------|
| 1. Stammdaten                       | 4. Wettbewerbe                                                              |
| 2. Veranstalter<br>3. Veranstaltung | Standardwettbewerbe Kinderleichtathletik                                    |
| 4. Wettbewerbe                      | Team U8                                                                     |
| × Löschen                           | + Standard KiLa Wettbewerbe hinzufügen 🕼 Eigenen KiLa Wettbewerb hinzufügen |
| ✓ Abschicken                        | Team U10                                                                    |
|                                     | Team 1112                                                                   |
| <                                   | + Standard KiLa Wettbewerbe hinzufügen                                      |
|                                     | Antrag prüfen und abschicken Übersicht Standardwettbewerbe                  |

- 23. "Kinderleichtathletik" auswählen
- 24. Unter Team U10: "+ Standard KiLa Wettbewerbe hinzufügen" anklicken

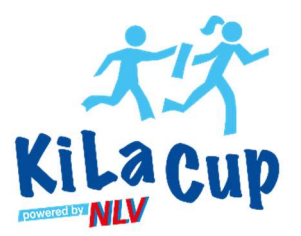

| Veranst               | taltungsanme                              | dung                                                                                   | Antrag Abschick                                                                        |
|-----------------------|-------------------------------------------|----------------------------------------------------------------------------------------|----------------------------------------------------------------------------------------|
| Stammdaten Ve         | ranstalter Veranstaltung Wettbewe         | rbe                                                                                    |                                                                                        |
| Standardwettbewer     | be Kinderleichtathletik                   |                                                                                        |                                                                                        |
| Disziplinen: Deutsche | Leichtathletik-Ordnung -> Anhang 4 "Zusat | zbestimmungen zu Kinderleichtathletikveranstaltu                                       | ingen"                                                                                 |
| Art                   | Team U8                                   | Team U10                                                                               | Team U12                                                                               |
| Sprint                | 🗆 30m                                     | _ 40m                                                                                  | □ 50m*                                                                                 |
| Hindernissprint       | 🗌 Hindernissprint-Staffel (30m)           | <ul> <li>Hindernissprint (30-40m)</li> <li>Hindernissprint-Staffel (30-40m)</li> </ul> | <ul> <li>Hindernissprint (40-50m)</li> <li>Hindernissprint-Staffel (40-50m)</li> </ul> |
| Rundenstaffel         |                                           |                                                                                        | □ 4x50m Staffel*<br>□ 6x50m Staffel                                                    |
| Dauerlauf             | Team-Biathlon (400-600m)                  | <ul> <li>Team-Biathlon (600-800m)</li> <li>Transportlauf</li> </ul>                    | 800m<br>Crosslauf (1500-2500m)*<br>Verfolgungs-Staffel (6x800m)                        |
| Gehen                 |                                           | <ul> <li>Geh-Staffel (3x400m)</li> <li>Gehen (400m-600m)</li> </ul>                    | <ul> <li>Geh-Staffel (3x600m)</li> <li>Gehen (1000m/2000m)*</li> </ul>                 |
| Weitsprung            | Ziel-Weitsprung                           | <ul> <li>Weitsprung-Staffel</li> <li>Weitsprung in die Zone</li> </ul>                 | Weitsprung*                                                                            |
| Hochsprung            | Hoch-Weitsprung U8                        | Hoch-Weitsprung U10                                                                    | (Scher-)Hochsprung*                                                                    |
| Mehrfachsprung        | Einbein-Hüpfer-Staffel                    | Wechselsprünge                                                                         | Fünfsprung                                                                             |
| Stabsprung            | Stabsprung                                | Stab-Weitsprung U10                                                                    | Stab-Weitsprung U12                                                                    |
|                       | Schlagwurf (Stand)                        | <ul> <li>Schlagwurf (3m Anlauf)</li> </ul>                                             | Schlagwurf*                                                                            |
| Schlagwurf            |                                           |                                                                                        | C Sta 9                                                                                |
| Schlagwurf<br>Stoßen  | <ul> <li>Beidarmiges Stoßen</li> </ul>    | Medizinball-Stoßen                                                                     | Stoben                                                                                 |

- 25. Disziplinen für Team U10 u./o. Team U12 auswählen:
  - a. Hindernissprint-Staffel
  - b. Transportlauf bzw. 800m Lauf
  - c. Weitsprung-Staffel bzw. Weitsprung
  - d. Drehwurf
- 26. "Übernehmen" anklicken
- 27. "Antrag prüfen und abschicken"

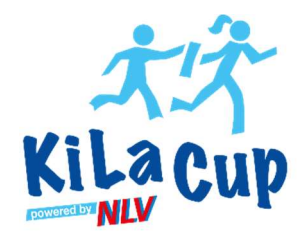

| LADV          | Ausschreibungen 👻 Ergebr | nisse 👻 Leistungsdatenbank 🗶 Ausschreibungen, Ergebnisse, Vereine,                 |
|---------------|--------------------------|------------------------------------------------------------------------------------|
|               | Ausschreibung            | KiLa-Cup Kreis Muster powered by NLV                                               |
|               | ,, j                     |                                                                                    |
| Stammdaten    |                          |                                                                                    |
|               | Name                     | KiLa-Cup Kreis Muster powered by NLV                                               |
|               | Datum                    | 31.12.2024                                                                         |
|               | Ende Datum               |                                                                                    |
|               | Meldeschluss             | 24.12.2024                                                                         |
|               | Uhrzeit                  | 09:30                                                                              |
|               | Ort                      | Hannover (30169)                                                                   |
|               | Art                      | Stadionnahe Veranstaltung (Halle / Stadion / Stadionwettbewerbe außerhalb Stadion) |
|               | Kategorie                | 6.2.2 Kreisoffenen Veranstaltung                                                   |
|               | Hauptkategorie           | Kreis (2)                                                                          |
|               | Ersteller                | Monika Hauschild                                                                   |
| Veranstalter  |                          |                                                                                    |
|               | Veranstalter             | NLV-Kreis X                                                                        |
|               | Art Veranstalter         | Kreis                                                                              |
|               | Anrede                   | Herr                                                                               |
|               | Vorname                  | Max                                                                                |
|               | Nachname                 | Mustermann                                                                         |
|               | Straße                   | Musterstraße 75                                                                    |
|               | PLZ Ort                  | 30169 Hannover                                                                     |
|               | Telefon                  | 01234 56789                                                                        |
|               | E-Mail                   | schulz@nlv-la.de                                                                   |
| Veranstaltung |                          |                                                                                    |
|               | Sportstätte              | Sportplatz XY                                                                      |
|               | Strasse                  | Musterstraße 75                                                                    |
|               | Ort                      | 30169 Hannover                                                                     |

#### 28. Daten überprüfen

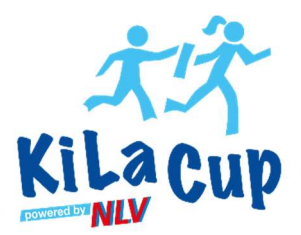

| <b>AN</b> LADV                                                             | Ausschreibungen 🔻 Ergebi                                                                                                    | nisse 👻 Leistungsdatenbank 👻                                                                                                    | Ausschreibungen, Ergebnisse, Vereine,                                                                                                    | å Monika Hauschild 🔻                                                                                                    |  |
|----------------------------------------------------------------------------|----------------------------------------------------------------------------------------------------|----------------------------------------------------------------------------------------------------|----------------------------------------------------------------------------------------------------|----------------------------------------------------------------------------------------------------|--|
|                                                                            | Strasse                                                                                                    |                                                                                                    |                                                                                                    |                                                                                                    |  |
|                                                                            | Homenage                                                                                                    | So tos mannover                                                                                                    |                                                                                                    |                                                                                                    |  |
|                                                                            | Online Meldung                                                                                                    |                                                                                                    |                                                                                                    |                                                                                                    |  |
|                                                                            | Sportstätte                                                                                                    | Freiluft Stadion                                                                                                    |                                                                                                    |                                                                                                    |  |
|                                                                            | Erstveranstaltung                                                                                                    | Ja                                                                                                    |                                                                                                    |                                                                                                    |  |
|                                                                            | Geschäftsbetrieb                                                                                                    | wirtschaftlicher Geschäftsbetrie                                                                                                    | b: Ja                                                                                                    |                                                                                                    |  |
| Kinderleichtath                                                            | letik Wettbewerbe                                                                                                    |                                                                                                    |                                                                                                    |                                                                                                    |  |
| Team U8                                                                    |                                                                                                    |                                                                                                    |                                                                                                    |                                                                                                    |  |
| Team U10                                                                   | Standard KiL                                                                                                    | Standard KiLa Wettbewerbe: Hindernissprint-Staffel (30-40m), Transportlauf, Weitsprung-Staffel, Drehwurf (einfache Drehung)                                                                                              |                                                                                                    |                                                                                                    |  |
| Team U12                                                                   | Standard KiL                                                                                                    | a Wettbewerbe: Hindernissprint-Sta                                                                                                    | ffel (40-50m), 800m Lauf, Weitsprung, Drehwurf (freie Ausführung)                                                                                                    |                                                                                                    |  |
| Vorgang                                                                    |                                                                                                    |                                                                                                    |                                                                                                    |                                                                                                    |  |
|                                                                            | Ersteller                                                                                                    |                                                                                                    |                                                                                                    |                                                                                                    |  |
|                                                                            | Erstellt                                                                                                    |                                                                                                    |                                                                                                    |                                                                                                    |  |
|                                                                            | Übergeben                                                                                                    |                                                                                                    |                                                                                                    |                                                                                                    |  |
|                                                                            | Bearbeitet                                                                                                    |                                                                                                    |                                                                                                    |                                                                                                    |  |
| Mit der Bea<br>Einhaltung o<br>sowie zur Ei<br>dass dieser<br>Weiteren, vo | ntragung bestätigt der Veranst<br>der DLV-Satzung und Ordnung<br>nhaltung der "Internationalen 1<br>mit der Teilnahme die Geltung<br>om Teilnehmer seiner Veranstal<br>ler Teilnahme diesen Bestimmu | alter die Kenntnisnahme der Anm<br>en, des darin enthaltenen DLV-An<br>Wettkampfregeln (IWR). Der Verar<br>en des DLV Anti-Doping-Codes (D<br>Itung die schriftliche Zustimmung<br>ingen unterwirft. Er erklärt sich au- | eldeinformationen und verpflichtet sich zur Beachtung der dort angegebenen<br>ti-Doping-Codes (ADC), der Deutschen Leichtathletikordnung (DLO), der Gebü<br>istalter verpflichtet sich des Weiteren, Teilnehmer seiner Veranstaltung schriftlic<br>IV-ADC) anerkennt und sich dessen Bestimmungen unterwirft. Der Veranstalte<br>der Anerkennung der DLO, § 5.1.1 bzw. 5.1.2 einzuholen und schriftlich darauf<br>ch damit einverstanden, dass vorgenannte Veranstaltung einschl. der genannte<br>laufen.de und des eigenen LV veröffentlicht wird. Dieses gilt auch für die Ergeb | Auflagen sowie zur<br>hrenordnung (GBO)<br>:h darauf hinzuweisen,<br>r verpflichtet sich des<br>hinzuweisen, dass sich<br>n Kontaktdaten in den<br>nisse zur Erstellung der |  |

- 29. Daten überprüfen
- 30. "Antrag an Geschäftsstelle übergeben" anklicken